## Self-Registration Instructions for the MURACE course in GeorgiaVIEW/D2L

- 1. Sign into GeorgiaVIEW at <a href="https://gcsu.view.usg.edu/">https://gcsu.view.usg.edu/</a>
- 2. On the main homepage, click on the Self Registration tab.

| GEORGIA<br>COLLEGE<br>& state University                                    |                                                                               |  |  |  |  |  |
|-----------------------------------------------------------------------------|-------------------------------------------------------------------------------|--|--|--|--|--|
| Self Registration Maintenance Ca                                            | lendar                                                                        |  |  |  |  |  |
|                                                                             |                                                                               |  |  |  |  |  |
| Announcements 🗸                                                             |                                                                               |  |  |  |  |  |
| Congratulations!                                                            | ×                                                                             |  |  |  |  |  |
| Digital Bootcomp                                                            | Congratulational                                                              |  |  |  |  |  |
| 3. Click on Mentored Undergraduate Research and Creative Endeavors (MURACE) |                                                                               |  |  |  |  |  |
| CEODCI A                                                                    |                                                                               |  |  |  |  |  |
| COLLEGE<br>& state UNIVERSITY                                               | 🔡 🗹 🗊 🖉 Alison Sh                                                             |  |  |  |  |  |
| Self Registration Maintenance Calendar                                      |                                                                               |  |  |  |  |  |
| Self Registering Course Offerings                                           |                                                                               |  |  |  |  |  |
| Course Offering Code •                                                      | Course Offering Name                                                          |  |  |  |  |  |
| 2024 Protection of Minors Training                                          | 2024 Georgia College Protection of Minors Program Administrator Training      |  |  |  |  |  |
| Academic Affairs Small Grants Application                                   | Academic Affairs Small Grants Application                                     |  |  |  |  |  |
| Active Learning 101 - F2F                                                   | Active Learning 101 - F2F                                                     |  |  |  |  |  |
| CbEL Grants Program<br>Center for Teaching and Learning Faculty Resource    | CbEL Grants Program<br>ces Center for Teaching and Learning Faculty Resources |  |  |  |  |  |
| Collaborative Research Grant                                                | Collaborative Research Grant                                                  |  |  |  |  |  |
| Inclusive Excellence Grants                                                 | Inclusive Excellence Grants                                                   |  |  |  |  |  |
| MURACE Learning Modules                                                     | Mentored Undergraduate Research and Creative Endeavors (MURACE)               |  |  |  |  |  |
| Sample Course Template                                                      | Sample Course lemplate                                                        |  |  |  |  |  |

4. On the page that shows "Step 1" click Register.

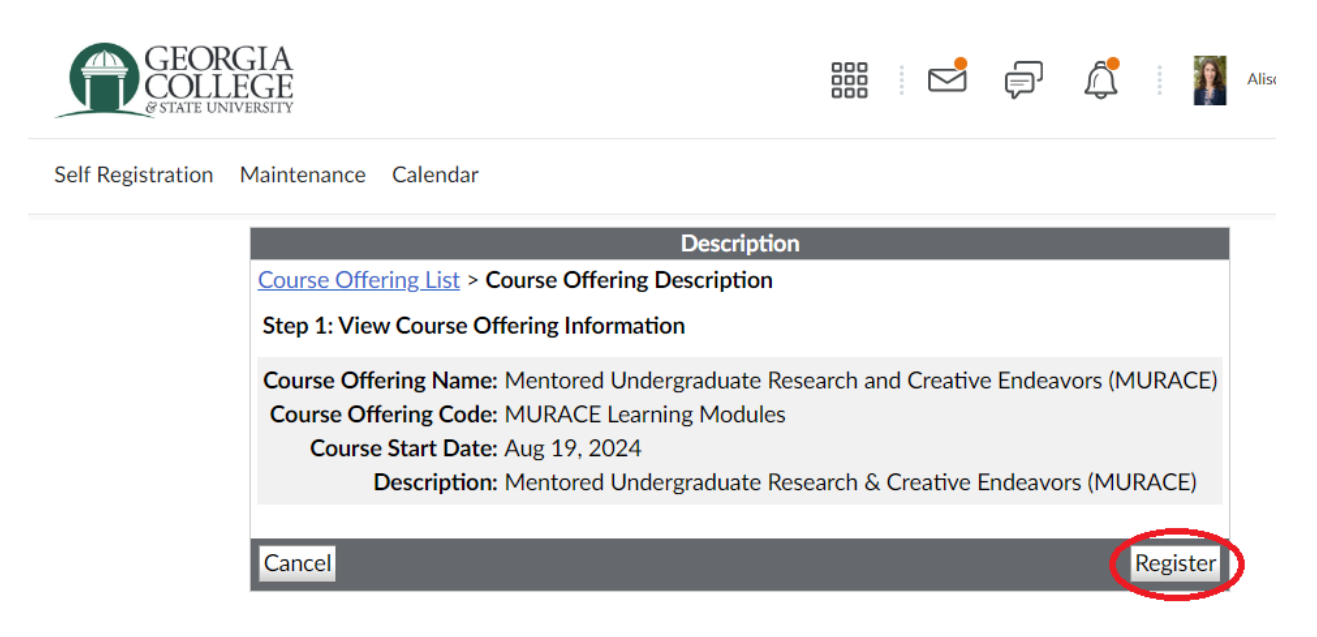

5. Your name and email address should populate on the page that shows Step 2. Click Submit.

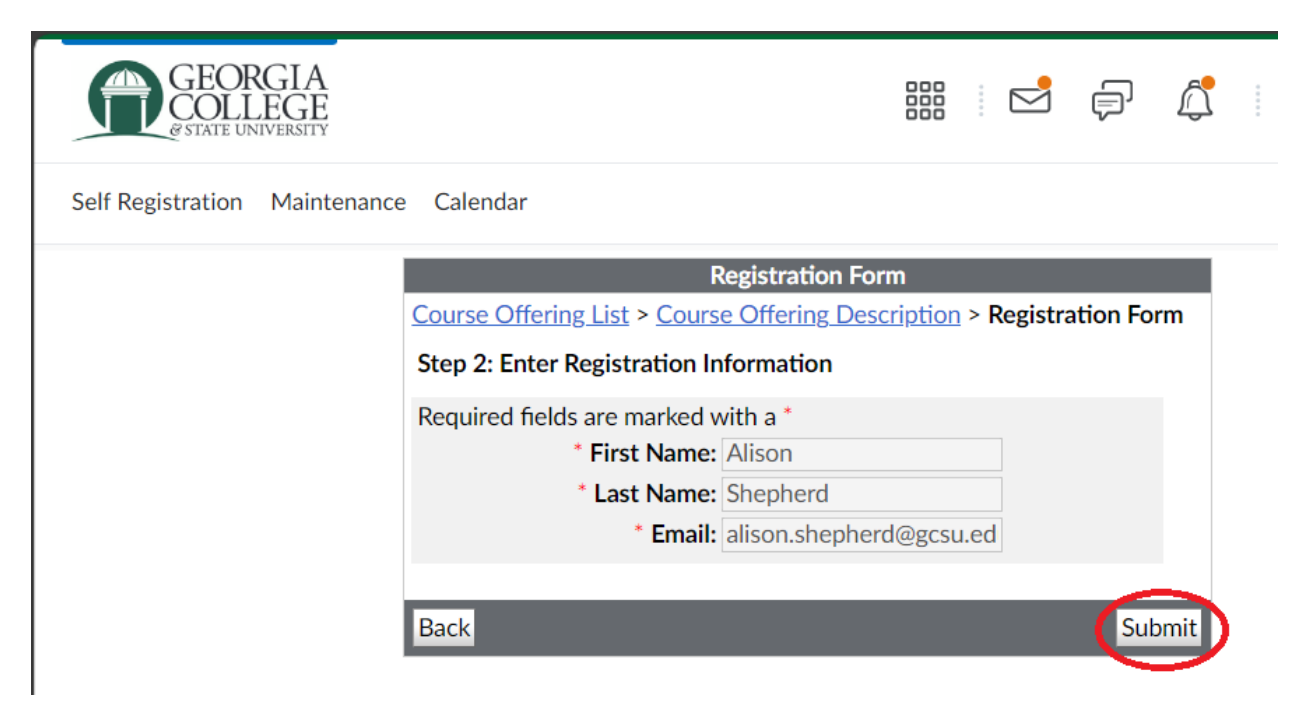

6. On the Step 3: Confirmation page, click Finish.

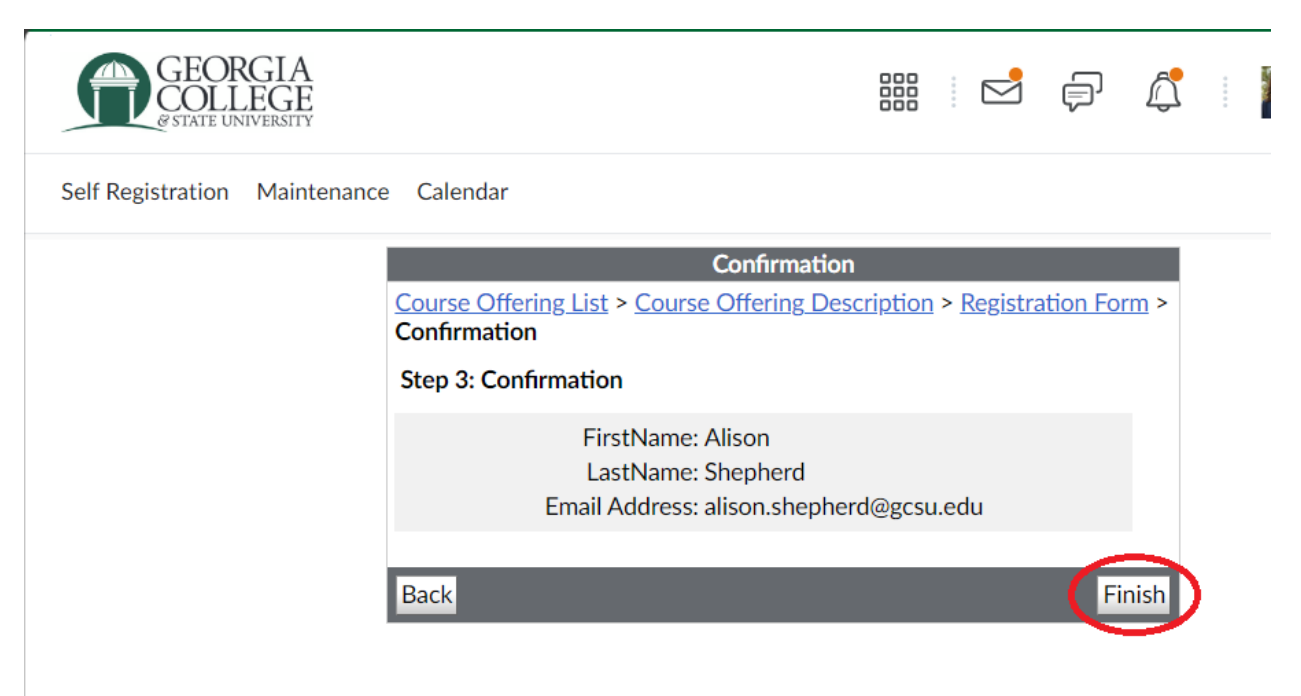

7. Once you see Registration Summary, click "Done" or click on the link to go to the MURACE course.

| GEORGIA<br>COLLEGE<br>© STATE UNIVERSITY |                                                                                                    |                           |            | þ,  | : |
|------------------------------------------|----------------------------------------------------------------------------------------------------|---------------------------|------------|-----|---|
| Self Registration Maintenanc             | e Calendar                                                                                                    |                           |            |     |   |
|                                          | Registration Sun<br><u>Go to course offering Mentored Under</u><br><u>Creative Endeavors (MURACE)</u><br><u>Register for another course</u> | nmary<br>g <u>raduate</u> | e Research | one |   |

8. Once registered, you can access the MURACE course any time by clicking on the tile in the My Courses widget on the main GeorgiaVIEW homepage, or by locating the course in the waffle (Select a Course) icon at the top of any GeorgiaVIEW page.

| GEORGIA<br>COLLEGE<br>estate UNIVERSITY |                                                                                           | Alison Shep           |
|-----------------------------------------|-------------------------------------------------------------------------------------------|-----------------------|
| Self Registration Maintenance Calend    | Search for a course Advance                                                               | <b>م</b><br>ed Search |
| Announcements 🗸                         | Survey - GaVIEW / D2L Training for Faculty - Faculty Training Survey                      | Ŧ                     |
| Congratulations!                        | Alison Shepherd Sandbox - Alison Shepherd Sandbox                                         | Ŧ                     |
| Digital Bootcamp C                      | Mentored Undergraduate Research and Creative Endeavors (MURACE) - MURACE Learning Modules | Ŧ                     |